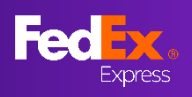

### Apa yang baru

Petunjuk dalam panduan pengguna ini akan membantu Anda memahami Tarif Last Minute di fedex.com

<u>BAGIAN 1 – Kunjungi Situs Web Lokal FedEx</u>

BAGIAN 2 – Masuk dengan ID Pengguna FedEx

BAGIAN 3 – Masukkan Negara Asal & Tujuan

BAGIAN 4 – Masukkan Rincian Pengiriman

<u>BAGIAN 5 – Mengidentifikasi Tarif Last Minute &</u> <u>Pilihannya</u>

BAGIAN 6 – Halaman Pengguna

BAGIAN 7 – Simpan Penawaran Online

<u>BAGIAN 8 – Pembuatan Air waybill (Pembuatan</u> <u>Pengguna, Opsi 1)</u> <u>BAGIAN 10a – Cetak Dokumen, Pengaturan</u> <u>Pengambilan</u>

<u>BAGIAN 11a – Email Konfirmasi, Dokumen</u> <u>Pengiriman FedEx</u>

<u>BAGIAN 9 – Pembuatan Air waybill (Pengajuan</u> <u>Pengguna)</u> BAGIAN 10b – Pengaturan Penjemputan <u>BAGIAN 11b – Email Konfirmasi</u>

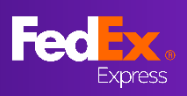

### BAGIAN 1 – Kunjungi Situs Web Lokal FedEx

| ) https://www.fedex.com/id-id/h                                                                                             | ome.html#                                                                                                    |                                                                                                    |                  | _                                                                                      |
|----------------------------------------------------------------------------------------------------|----------------------------------------------------------------------------------------------------|----------------------------------------------------------------------------------------------------|------------------|----------------------------------------------------------------------------------------|
| Fed ex.                                                                                                    | Pengiriman ~ Pelacakan ~ Dukungan ~                                                                                                    | Akun 🗸                                                                                             | Daftar/Masuk @ Q |                                                                                        |
|                                                                                                    | Welcome                                                                                                    | to FedEx                                                                                           |                  |                                                                                        |
|                                                                                                    | é (*                                                                                                    | Ŕ                                                                                                  | гаиде вох        | <b>₽</b> KIAT                                                                          |
|                                                                                                    | TARIF & WAKTU<br>TRANSIT<br>Periksa tarif pen                                                                                            | к ківім<br>giriman FedEx.                                                                          |                  | Kunjungi situs web<br>lokal FedEx Anda<br>untuk mendapatkan                            |
|                                                                                                    | DARI                                                                                                    |                                                                                                    |                  | misalnya akun ID ><br>situs web ID FedEx.                                              |
|                                                                                                    |                                                                                                    |                                                                                                    |                  |                                                                                        |
| PERUSAHAAN KAMI                                                                                                    | LEBIH BANYAK DARI FEDEX                                                                                                    | SUMBER DAYA BERGUNA                                                                                | BAHASA           | ₽ KIAT                                                                                 |
| Tentang FedEx<br>Ruang Berita Asia Pasifik<br><u>Karier</u><br>Ketentuan standar Pengangkutan<br>Mengikat Aturan Perusahaan | Mendaftar untuk eNews<br>Unduh Tarif<br>Biaya Tambahan Bahan Bakar<br>Biaya tambahan dan informasi lainnya<br>Jadwal Libur Internasional | FedEx Developer Portal<br>Pusat Pelanggan Baru<br>Small Business Center<br>FedEx Business Insights | Bahasa Indonesia | Untuk mengubah<br>pengaturan<br>regional, pilih lokasi<br>pada bagian bawah<br>balaman |

# BAGIAN 2 – Masuk dengan ID Pengguna FedEx

Masukkan ID pengguna dan kata sandi untuk login BUAT ID PENGGUNA UNTUK AKUN YANG SUDAH ADA ID PENGGUNA KATA SANDI TAMPILKAN ..... 📃 Ingat ID pengguna saya. MASUK LUPA ID PENGGUNA ATAU KATA SANDI? My Profile | Customer Service | Site Map Search Federa Ship - Track - Manage My Account - Learn . My Profile Login & Security Account Management Contact Information View and edit all of your account information. O Account Manageme Accounts Shipping Administration You have the following accounts O Preferences in Nickname V Go Sort by Nickname V Per Page 5 V Page 1 V of 1 Search View/Edit: ALL A B C D E F G H I J K L M N O P Q R S T U V W X Y Z 0 1 2 3 4 5 6 7 8 9 Nickname 🔺 Account Number

FEDEX PROD TEST ACCT AU

1 Records of 1 Displayed

Add an account

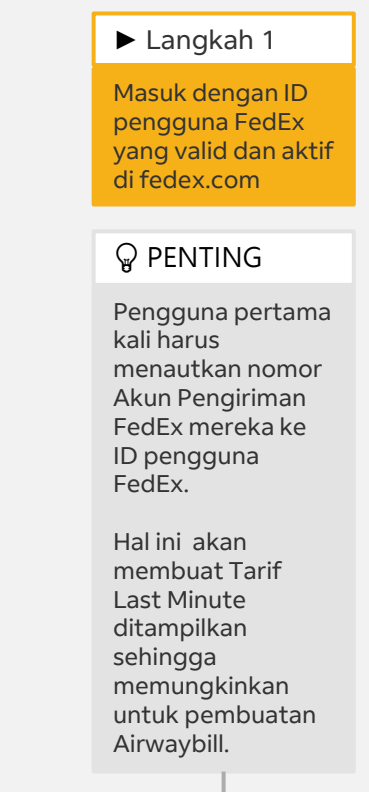

FEDEX PROD TEST ACCT AU-156 View/Edit

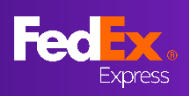

### BAGIAN 3a – Masukkan Negara Asal & Tujuan

|                                                                                                    | ► Langkah 2a                                                                            |
|----------------------------------------------------------------------------------------------------|-----------------------------------------------------------------------------------------|
| Selamat datang, . Peril<br>pengiriman FedEx.                                                                | iksa tarif  (Disarankan)  Ketik kata kunci dan pilih dari menu drop down  *Langkah yang |
| DARI<br>Jakarta                                                                                             | sama untuk Asal<br>& Tujuan                                                             |
| Jakarta, Indonesia                                                                                          |                                                                                         |
| Jakarta Barat, West Jakarta City, Jakarta, Indonesia                                                        |                                                                                         |
| Jakarta Selatan, South Jakarta City, Jakarta, Indonesia                                                     |                                                                                         |
| <mark>рані</mark><br>Jakarta <u>selatan</u>                                                                 |                                                                                         |
| Sakarta Selatan, South Jakarta City, Jakarta, Indonesia                                                     | Selamat datang, Periksa tarif                                                           |
| Jakarta Selatan, Jalan Pejaten Barat II, RT.2/RW.8, West Pejaten, South Jakarta City, Jakarta,<br>Indonesia | pengiriman FedEx.                                                                       |
| Jakarta Selatan, Jalan Kartini, Lawang, Malang Regency, East Java, Indonesia                                |                                                                                         |
| 🛇 Kecamatan Cilandak, South Jakarta City, Jakarta, Indonesia                                                | negara/wilayah asal<br>Indonesia                                                        |
| Kecamatan Tebet, South Jakarta City, Jakarta, Indonesia                                                     | KODE POS ASAL<br>12/430                                                                 |
| Tidak dapat menemukan lokasi?<br>MASUKKAN SENDIRI ALAMATNYA                                                 | ATUR ULANG ASAL                                                                         |
|                                                                                                    | negara,wilayah tujuan<br>Hong Kong SAR, China                                           |
| cindakan                                                                                                    | kota tujuan<br>central                                                                  |
| Tidek dhemukan hasil apa pun <u>Silakan masukkan alamat Ande sendiri</u>                                    | Central +                                                                               |

### BAGIAN 3b – Masukkan Negara Asal & Tujuan (Khusus Tiongkok)

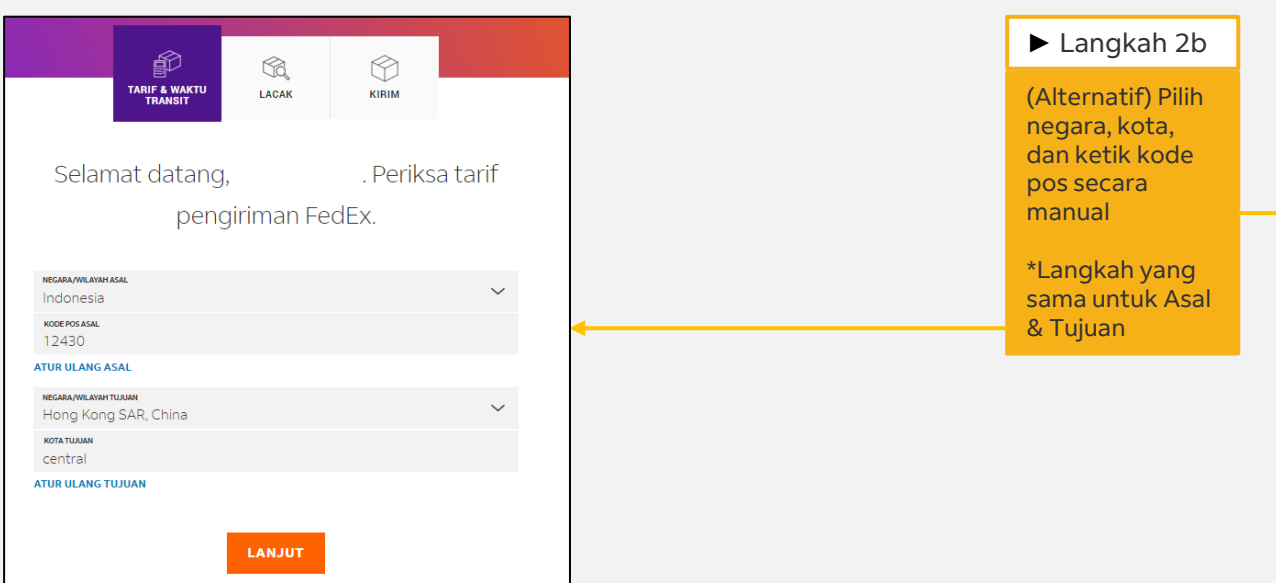

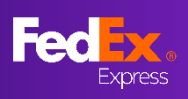

## BAGIAN 4 – Masukkan Rincian Pengiriman

|                                                                                                    | l                                                                                                    |
|----------------------------------------------------------------------------------------------------|----------------------------------------------------------------------------------------------------|
| Membutuhkan pertanggungan tambahan?                                                                                                    | ► Langkah 3                                                                                                    |
| Anda ingin membeli batas nilai pertanggungan yang lebih tinggi<br>dari FedEx untuk pengiriman ini? Jika ya, pernyataan nilai untuk<br>carriage.<br>Beri kami lebih banyak informasi tentang pengiriman Anda<br>KEMASAN<br>Your Packaging | Pilih "Ya" jika<br>Anda ingin<br>membeli limit<br>tanggung jawab<br>yang lebih tinggi<br>untuk<br>pengiriman ini<br>(Biaya tambahan<br>mungkin<br>berlaku) |
| kg/cm $\sim$                                                                                                    | ► Langkah 4                                                                                                    |
| JUMLAH PAKET<br>Maks. 40     BERAT PER PAKET<br>Berat maks: 907.9 kg.     DIMENSI PER PAKET<br>P × L × T (Opsional)       3     V     30     kg     30     X     30     x     30     cm                                                  | Pilih "Jenis<br>Paket" dan<br>masukkan detail<br>paket (jumlah<br>paket, berat per                                                                         |
|                                                                                                    | per paket)                                                                                                    |
| PAKET TOTAL BERAT                                                                                                    | ► Langkah 5                                                                                                    |
| Kapan Anda ingin melakukan pengiriman?<br>TANGGAL KIRIM<br>Jumat, 16 Desember 2022                                                                                                    | Total berat yang<br>di deklarasi<br>harus di atas<br>berat yang<br>disebutkan di<br>bawah untuk<br>memicu Tarif<br>Last Minute:<br>Market APAC –           |
|                                                                                                    | 21KG<br>Market MEISA –<br>68KG                                                                                                    |
|                                                                                                    | <sup>•</sup> Dimensi Wajib<br>dimasukkan<br>untuk<br>melanjutkan ke<br>langkah<br>berikutnya                                                               |
|                                                                                                    | ► Langkah 6                                                                                                    |
| $\longrightarrow$                                                                                                    | Pengguna yang<br>masuk dapat<br>memilih dari 10<br>tanggal<br>pengiriman                                                                                   |
|                                                                                                    | Pilih<br>"TAMPILKAN<br>TARIF" setelah<br>semua kolom<br>terisi                                                                                             |

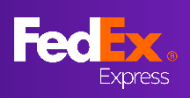

### BAGIAN 5 – Mengidentifikasi Tarif Last Minute & Pilihannya

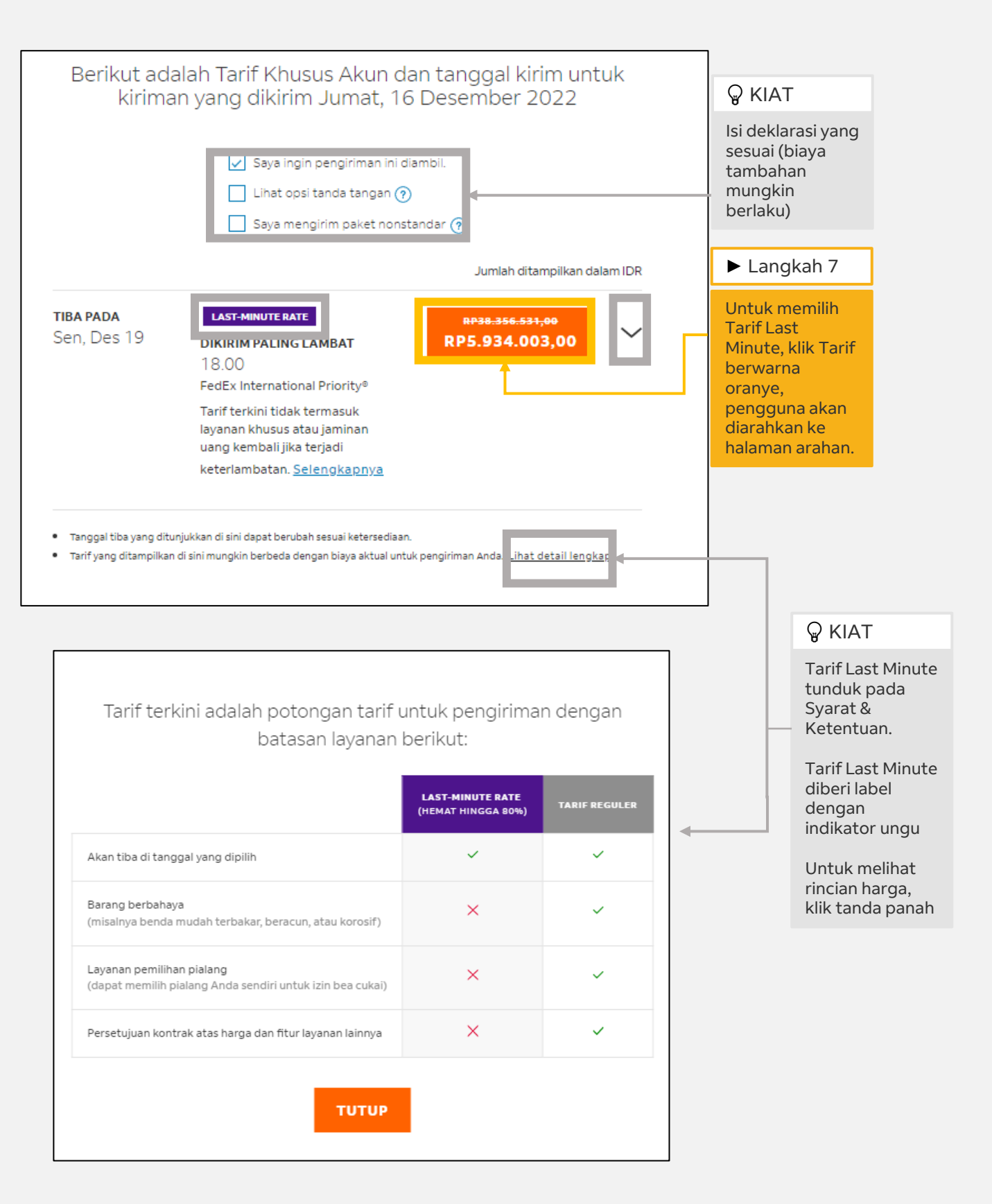

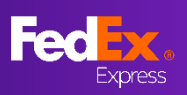

### Tarif Last Minute di fedex.com (Panduan Pengguna)

### BAGIAN 6 - Halaman Pengguna

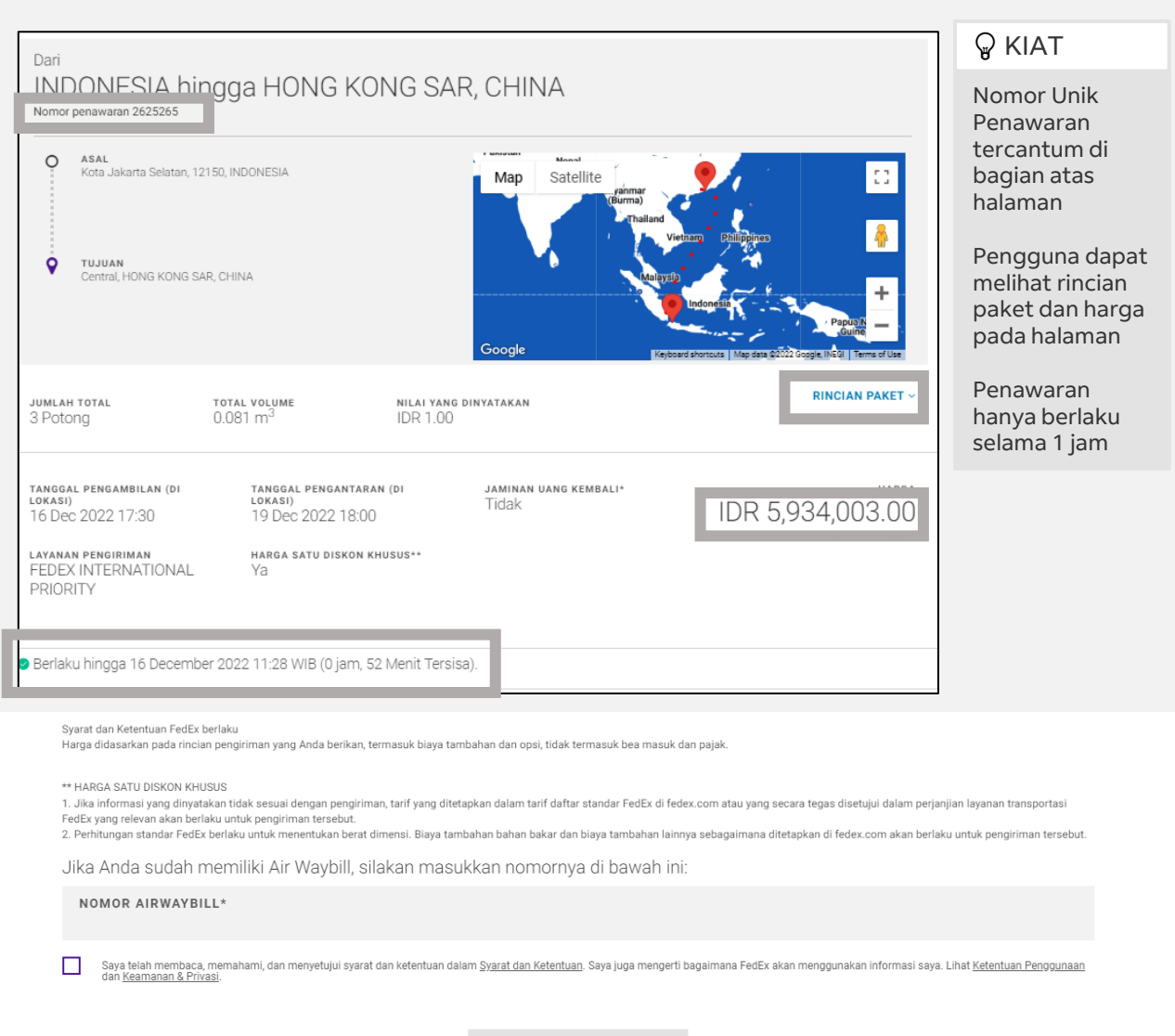

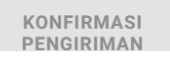

Jika Anda tidak memiliki Air Waybill dan ingin melanjutkan pembuatan Air Waybill Anda, silakan login dengan ID Login dan kata sandi fedex.com Anda dengan mengeklik tombol 'Buat AWB'.

Catatan: Setelah Anda login, Anda juga akan melihat opsi untuk melihat semua penawaran harga Anda.

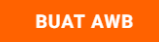

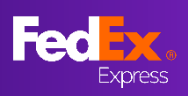

### BAGIAN 7 – Simpan Penawaran Online

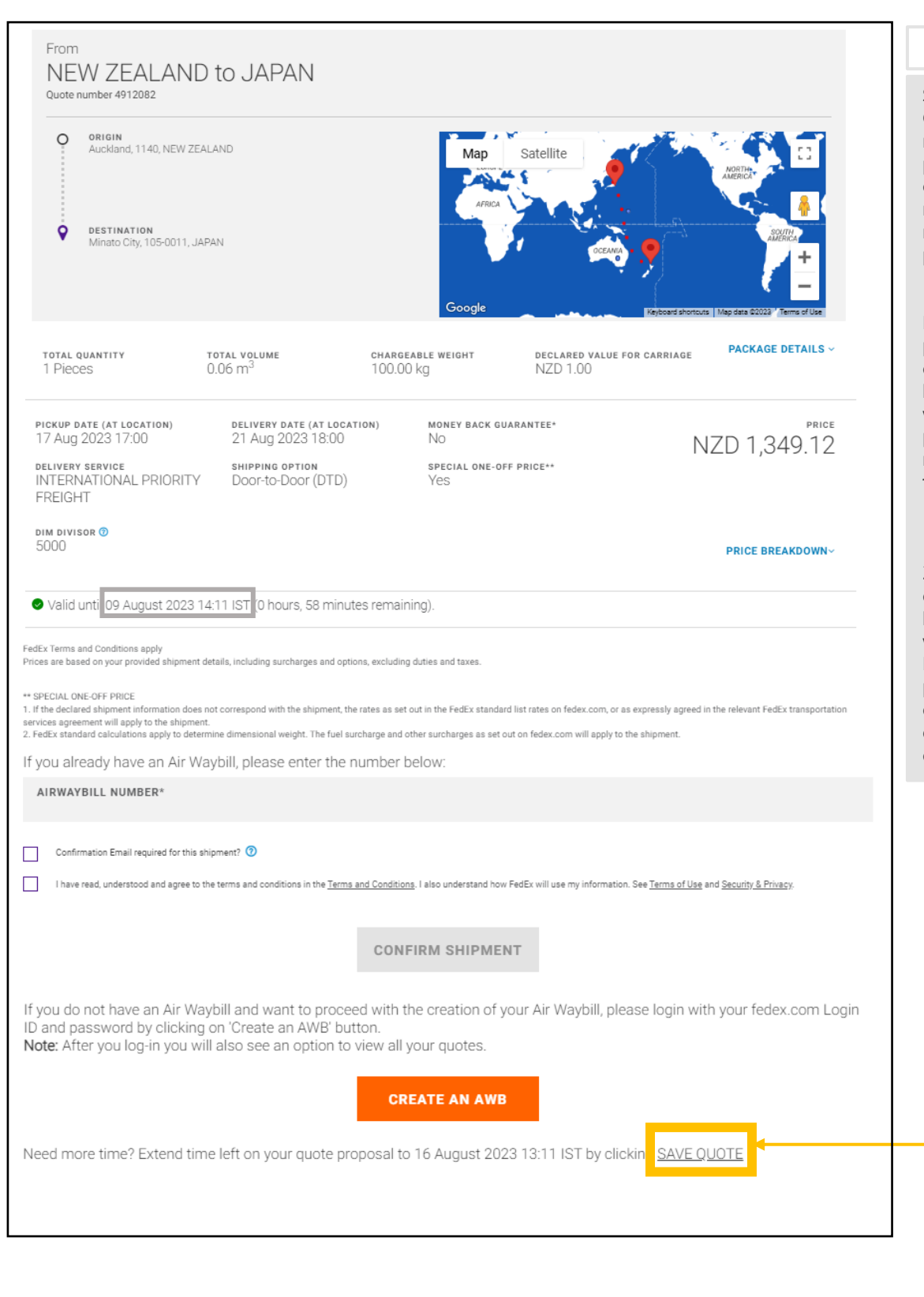

### **PENTING**

Simpan Penawaran Online memungkinkan pelanggan memiliki opsi memperpanjang masa berlaku penawaran.

Masa belaku penawaran dapat diperpanjang hingga 7 hari atau waktu penjemputan– yang mana tercapai terlebih dulu.

Zona waktu disesuaikan berdasarkan zona waktu pelanggan. Ini adalah penawaran yang dibuat di India dimana tercantum dengan IST

► Langkah 7a

Untuk memperpanjang masa berlaku penawaran, klik "<u>SAVE QUOTE</u>"

Jendela informasi akan muncul meminta ID email pelanggan

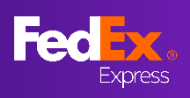

### BAGIAN 7 – Simpan Penawaran Online

|                                                                                                    |                                                                                                    |                          |                            |                                  |                                                                                                    | ×                 | ► Langkah 7b                                                                                                    |
|----------------------------------------------------------------------------------------------------|----------------------------------------------------------------------------------------------------|--------------------------|----------------------------|----------------------------------|----------------------------------------------------------------------------------------------------|-------------------|----------------------------------------------------------------------------------------------------|
| MAIL ADDRESS®                                                                                                    | ► C                                                                                                | ustomer en               | nail ID will a             | uto popula                       | te here                                                                                                    |                   | Pelanggan dapat<br>membagikan                                                                                                    |
| se enter email address.<br>se enter up to 3 email address<br>mary page of all your last-min                        | ses that should receive thi<br>ute rate quotes.                                                    | s last-minute rate c     | offer email. Once y        | ou click on the Ser              | id button, you will be i                                                                                                    | nedirected to the | hingga kepada 3<br>alamat email untu<br>mengirikan<br>penawaran melalu<br>email dengan<br>perpanjangan<br>masa berlaku yang<br>baru. |
| Cr<br>My Quotes                                                                                                    | ustomer activ                                                                                      | vity cente               | er ( CAC )                 | – My Quc                         | ites                                                                                                    | C                 | Pelanggan akan<br>masuk ke halamar<br>customer activity<br>center ( CAC ) – My<br>Quotes                                             |
| Ready To Ship                                                                                                    | Confirmed                                                                                          |                          | Declined                   |                                  | Expired                                                                                                    |                   | <b>₽</b> KIAT                                                                                                    |
| 4<br>Search<br>Showing last 19 records<br>quote to CONTACT NAME OR                                                 | GIN DESTINATION TRAC                                                                               | Q XXNG NUMBER PICKUP REF | O<br>NO CUSTOMER REFERENCE | SHIPMENT STATUS SERV             | 13<br>Re<br>ICES VALID UNTIL                                                                                                    | equest a Quote    | Pelanggan dapat<br>melihat masa<br>berlaku yang baru<br>pada kolom<br>BERLAKU HINGG.                                                 |
| 4910151 NEW ZEALAND NEW NZ<br>4898777 NEW ZEALAND NEW NZ<br>499665 NEW ZEALAND NEW NZ<br>491002 TEW ZEALAND NEW NZ | Auckland JP Shinagawa Cit<br>Auckland JP Minato City<br>Auckland JP Sapporo<br>Auckland JP Sapporo | * *<br>* *<br>* *<br>*   | 5<br>2<br>2                | NA IF<br>NA IF<br>NA IE<br>NA IF | F 09 August 2023 13:24 IST<br>F 14 August 2023 09:30 IST<br>F 15 August 2023 09:30 IST<br>F 15 August 2023 21:48 IST<br>F 16 August 2023 13:11 IST | ବ୍ଦ<br>ବ୍ୟ<br>ବ   | Contoh ini<br>menunjukan 9<br>Agustus<br>diperpanjang<br>hingga 16 Agustu                                                            |
| •                                                                                                    |                                                                                                    |                          |                            |                                  |                                                                                                    | _                 | ► Langkah 7b                                                                                                    |
| 4912082 NEW ZEALAN<br>NEW                                                                                          | ID NZ Auckland                                                                                     | JP Minato City           |                            | IPF                              | 16 August 2023 13                                                                                                    | 3:11IST           | Pelanggan dapat<br>memilih ID<br>penawaran pada<br>Customer Activity<br>Centre untuk<br>menyelesaikan<br>pembuatan air               |

waybill untuk penawaran yang status nya "Siap untuk dikirim"

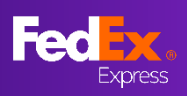

## BAGIAN 7 – Simpan Penawaran Online

| Proposals for Quoto ID 4912082: NZ Auckland to IP Minato City                                                                                                    |                                                                                                    |
|----------------------------------------------------------------------------------------------------|----------------------------------------------------------------------------------------------------|
|                                                                                                    |                                                                                                    |
| FedEx <fedex@message.fedex.com></fedex@message.fedex.com>                                                                                                    |                                                                                                    |
|                                                                                                    | Pelanggan akan                                                                                      |
| (i) If there are problems with how this message is displayed, click here to view it in a web browser.                                                                                                    | menerima                                                                                            |
| Email not displaying correctly? click here                                                                                                    | penawaran tarif via                                                                                 |
| Fedex.                                                                                                    | email beserta masa<br>berlaku penawaran                                                             |
| FedEx <sup>®</sup> account ending in                                                                                                    | yang baru pada<br>alamat email yang<br>sudah di berikan.                                            |
| Please find below your quote as requested. The quote consists of 1 option(s), please make a choice by clicking on the button with the desired price. It will take you to the appropriate webpage on our website where you can confirm the price. If you have any questions or changes, please give us a call. | Pelanggan dapat<br>memeriksa masa<br>berlaku yang baru<br>di halaman<br>customer activity<br>center |
| Kind regards,<br>Your FedEx Team                                                                                                    |                                                                                                    |
|                                                                                                    |                                                                                                    |

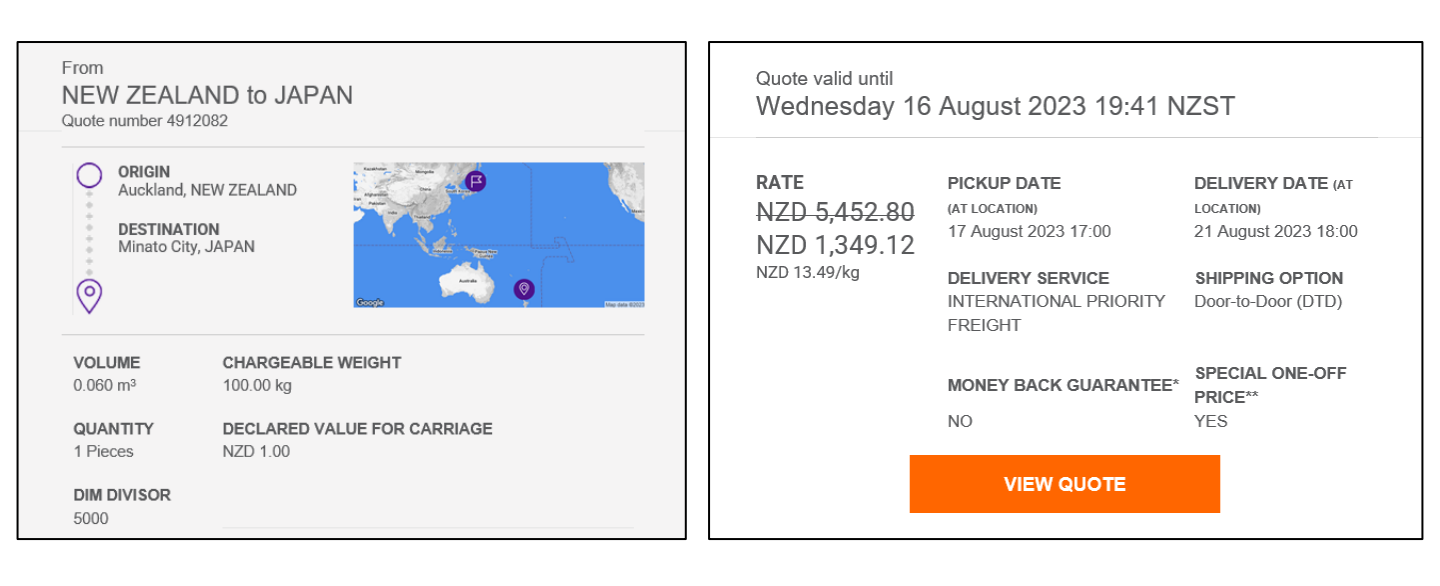

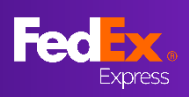

### BAGIAN 8 - Pembuatan Air waybill (AWB) (Pembuatan Pengguna, Opsi 1)

Pelanggan

#### Dari INDONESIA hingga HONG KONG SAR, CHINA Nomor penawaran 2625265

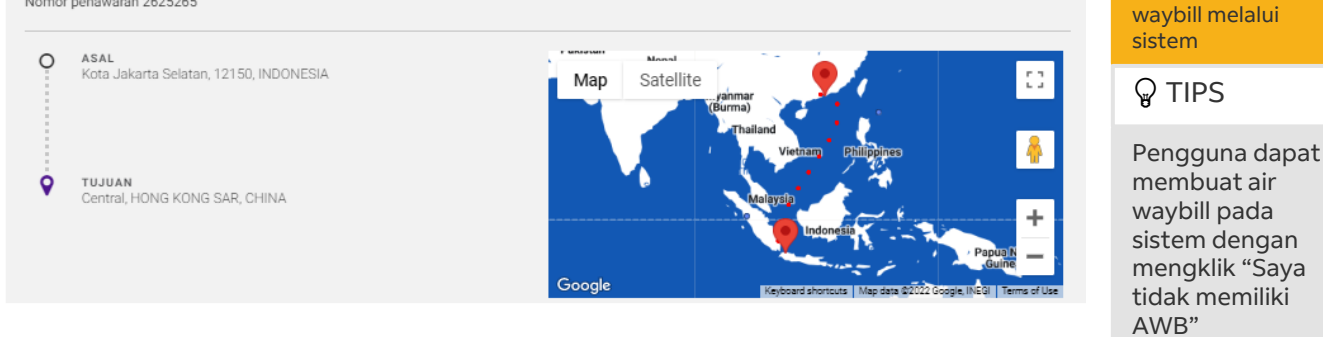

Syarat dan Ketentuan FedEx berlaku

Harga didasarkan pada rincian pengiriman yang Anda berikan, termasuk biaya tambahan dan opsi, tidak termasuk bea masuk dan pajak

Jika ingin melihat semua penawaran atau melanjutkan dengan pembuatan Air Waybill, silakan masuk di sini menggunakan ID pengguna dan Kata Sandi fedex.com Anda dengan mengklik Saya tidak memiliki AWB. Jika Anda sudah memiliki Air Waybill, silakan masukkan nomornya di bawah ini:

\*\* HARGA SATU DISKON KHUSUS

1. Jika informasi yang dinyatakan tidak sesuai dengan pengiriman, tarif yang ditetapkan dalam tarif daftar standar FedEx di fedex.com atau yang secara tegas disetujui dalam perjanjian layanan transportasi FedEx yang relevan akan berlaku untuk pengiriman tersebut. 2. Perhitungan standar FedEx berlaku untuk menentukan berat dimensi. Biaya tambahan bahan bahan bakar dan biaya tambahan lainnya sebagaimana ditetapkan di fe

NOMOR AIRWAYBILL\*

Saya telah membaca <u>Keamanan & Privasi</u>.

at dan ketentuan dalam <u>Syarat dan Ketentuan</u>. Saya juga mengerti bagaimana FedEx akan menggunakan informasi saya. Lihat Kortentuan Penggunaan dan

SAYA TIDAK MEMILIKI AWB

Step 8a Klik pada "Saya tidak memiliki

AWB" untuk

membuat air

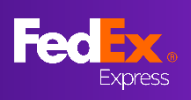

# BAGIAN 8 – Pembuatan Air waybill (Informasi Pengirim & Penerima)

|                                |                                                         |                     | ► Langkah 9a                                                                       |
|--------------------------------|---------------------------------------------------------|---------------------|------------------------------------------------------------------------------------|
| Dari                           | ail Anda                                                |                     | lsi informasi<br>pengirim                                                          |
| Dari                           | Detail Anda                                             |                     |                                                                                    |
| test123                        | ISAHAAN                                                 |                     | ₽ KIAT                                                                             |
| 123test                        | ast - 123123 test test                                  |                     | Masukkan                                                                           |
| ALAMAT JALUR 2                 |                                                         | _                   | Airwaybill hanya<br>dalam bahasa                                                   |
| KODEP POS EDIT<br>12150        | ) kota<br>JAKARTA                                       | $\sim$              | Inggris                                                                            |
| negara<br>INDONESIA            |                                                         | EDIT <sup>(2)</sup> | alamat dapat                                                                       |
| No. ID pajak Pengirim          |                                                         |                     | mengetik kata<br>kunci (nama<br>perusahaan)                                        |
| Pemberitahuan pengiriman       |                                                         |                     | Nemeliete                                                                          |
| EMAIL (Opsional)               | BAHASA<br>Pilih Bahasa                                  | ~                   | disesuaikan<br>dengan kode                                                         |
| + TAMBAHKAN ALAMAT EMAIL       |                                                         |                     | pos                                                                                |
| BER                            | IKUTNYA                                                 |                     | Hingga 3 alamat<br>email dapat<br>ditambahkan<br>untuk notifikasi<br>pengiriman ke |
| Kepada                         |                                                         |                     | pengirim                                                                           |
| Ke mana A                      | nda mengirim?                                           |                     | Ikon bantuan                                                                       |
| nama kontak*<br>test123        | nomor telepon kontak*<br>123456789                      |                     | tersedia untuk<br>memandu                                                          |
| NAMA PERUSAHAAN                | Ke mana Anda mengirim?                                  |                     | pengguna.                                                                          |
| test123                        | NAMA KONTAK" NOMOR TELEFON KONTAK"<br>Lest123 123456784 |                     |                                                                                    |
| test                           | NAMA PERUSAHAAN<br>test                                 |                     |                                                                                    |
| ALAMAT JALUR 2<br>testing      | test 123<br>sectorisecter - 10101 sector                |                     | IDa                                                                                |
| KODEP POS                      | кота<br>Central                                         | EDIT 🕲              | lsi informasi<br>penerima                                                          |
| negara<br>HONG KONG SAR, CHINA |                                                         | EDIT                |                                                                                    |
| No. ID Pajak Penerima          |                                                         | 0                   |                                                                                    |
| Simpan kontak ke buku alamat   |                                                         |                     |                                                                                    |
| Pemberitahuan pengiriman       |                                                         |                     |                                                                                    |
| EMAIL (Opsional)               | BAHASA<br>Pilih Bahasa                                  | ~                   |                                                                                    |
| BEI                            | RIKUTNYA                                                |                     |                                                                                    |

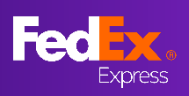

## BAGIAN 8 – Pembuatan Air waybill (Komoditas)

| Informasi Komodita: Bantuan                                                              | ► Step 11                                                                                                |
|------------------------------------------------------------------------------------------|----------------------------------------------------------------------------------------------------|
| Barang apa yang akan Anda kirim?                                                         | lsi informasi<br>komoditas                                                                               |
| TUJUAN PENGIRIMAN*<br>Komersial                                                          | Komoultus                                                                                                |
| DESKRIPSI ITEM (DALAM BAHASA INGGRIS)*                                                   | <b>₽</b> KIAT                                                                                            |
| copper                                                                                   | Anda dapat                                                                                               |
| KODE PENYELARASAN<br>340111                                                              | memilih untuk<br>memberikan total                                                                        |
| NEGARA/WILAYAH PRODUKSI*<br>HONG KONG SAR, CHINA                                         | pabean daripada<br>per item dengan                                                                       |
| JUMLAH* SATUAN*<br>1 pieces                                                              | memilih "Total"                                                                                          |
| 🔿 TOTAL 💿 PER BARANG                                                                     | Simpan item yang<br>sering digunakan<br>untuk                                                            |
| BERAT* NILAI CUKAI*<br>1 kg idr 1                                                        | penggunaan di<br>masa mendatang                                                                          |
|                                                                                          | dengan "Simpan<br>Sebagai Item                                                                           |
| Indonesia Rupiah (IDR)                                                                   | Baru"                                                                                                    |
| Simpan Sebagai Item Baru Total Berat: 1.00 kg Total Nilai Komoditas: IDR 1.00 BERIKUTNYA | Jika Anda<br>mengirim lebih<br>dari satu item,<br>silakan klik "+<br>Tambahkan" dan<br>berikan detailnya |

## BAGIAN 7c – Pembuatan Airwaybill (Dokumentasi Kepabeanan)

| Dokumentasi Kepabeanan                                                                                                    | ► Langkah 12                                     |
|----------------------------------------------------------------------------------------------------|--------------------------------------------------|
| Dokumentasi diperlukan agar pengiriman Anda mendapatkan izin bea cukai. Dokumen harus dicetak dengan kop surat<br>perusahaan.         | Pilih opsi yang<br>relevan untuk                 |
| BAGAIMANA ANDA INGIN MENYEDIAKAN DOKUMEN INI?<br>Saya akan buat invoice komersial sendiri<br>Saya akan buat invoice komersial sendiri | "Dokumentasi<br>kepabeanan"                      |
| Saya ingin FedEx membantu saya membuat invoice komersial                                                                              | Unggah lebih                                     |
| Unggah Invoice Kepabeanan                                                                                                    | banyak<br>dokumen<br>perdagangan<br>untuk proses |
| UNGGAH Tidak Ada File yang Dipilih                                                                                                    | clearance sesuai<br>kebutuhan                    |
| Invoice diwajibkan oleh Pabean.                                                                                                    |                                                  |
| Dokumen tambahan<br>+ TAMBAHKAN BEBERAPA DOKUMEN TAMBAHAN                                                                             |                                                  |
| BERIKUTNYA                                                                                                    |                                                  |

# yang ingin Anda kirimi label pengiriman

Express

Pengguna)

### Bagian 8 – Pembuatan Air waybill (Opsi Penagihan, Dokumen Pengiriman, Tinjauan & Konfirmasi)

| Rincian Penagihan                                                                                                    |                                                                                  |                  | Langkah 13a                                                            |
|----------------------------------------------------------------------------------------------------|----------------------------------------------------------------------------------|------------------|------------------------------------------------------------------------|
| Cukai, Pajak, dan Biaya🕗                                                                                                    |                                                                                  |                  | lsi informasi                                                          |
| тасін ке<br>Penerima                                                                                                    | ~                                                                                |                  | Penagihan untuk<br>Bea, Pajak dan<br>Biaya saja                        |
| referensi anda (opsional)<br>123123123                                                                                                    |                                                                                  | 0                | Diaya Saja                                                             |
| NO. PO (OPSIONAL)                                                                                                    |                                                                                  | -                |                                                                        |
| NO. INVOICE (OPSIONAL)                                                                                                    |                                                                                  |                  |                                                                        |
| NO. DEPARTEMEN (OPSIONAL)                                                                                                    |                                                                                  |                  |                                                                        |
| BERIKUTNYA                                                                                                    |                                                                                  |                  |                                                                        |
|                                                                                                    |                                                                                  |                  | ▶ Langkah 14a                                                          |
| Dokumen Pengiriman                                                                                                    |                                                                                  |                  | Centang kotak iika                                                     |
| ✓ Kirim salinan label pengiriman (PDF) melalui email                                                                                                    |                                                                                  |                  | Anda ingin label                                                       |
| Alamat email<br>test123@test.com                                                                                                    |                                                                                  |                  | pengiriman<br>dikirim ke kotak<br>masuk email Anda                     |
| Cetak label di :                                                                                                    |                                                                                  | -                | atau dikirim ke<br>pihak lain                                          |
| Printer Termal                                                                                                    |                                                                                  |                  | Masukkan alamat<br>email yang ingin<br>Anda kirimi label<br>pengiriman |
|                                                                                                    |                                                                                  |                  |                                                                        |
| Informasi Komoditas                                                                                                    | EDIT                                                                             |                  |                                                                        |
| comper (340111), 1 pieces, 1 kg, IDR1.00<br>Total Berat: 1.00 kg                                                                                                    |                                                                                  |                  | Langkah 15a                                                            |
| Total Nilai Komoditas: 1.00 IDR Dokumentasi Kepabeanan                                                                                                    | EDIT                                                                             |                  | Tinjau informasi<br>dan Centang                                        |
| invoice saya senairi<br>Pengiriman Invoice : Saya akan mencetak dan melampirkan invoice pada paket/kemasan                                                          |                                                                                  |                  | menyetujui Syarat                                                      |
| Rincian Penagihan                                                                                                    | EDIT                                                                             |                  | dan Ketentuan                                                          |
| Cukai, Pajak, dan Biaya                                                                                                    |                                                                                  |                  | "KONFIRMASI                                                            |
| Tagli Ke : Penerima<br>Referensi Anda : 123123123                                                                                                    |                                                                                  |                  | PENGIRIMAN"                                                            |
| Dokumen Pengiriman                                                                                                    | EDIT                                                                             |                  | untuk konfirmasi.                                                      |
| Alamat email : test123@test.com<br>Opsi Cetak : Printer Laser/Inkjet                                                                                                |                                                                                  |                  |                                                                        |
| Saya telah membaca, memahami, dan menyetujui syarat dan ketentuan dalam <u>Syarat dan Ketentuan</u> . Saya juga mengerti bagaimana f<br>Keamanan <u>8 Privasi</u> . | <sup>r</sup> edEx akan menggunakan informasi saya. Lihat <u>Ketentuan Peng</u> g | <u>unaan</u> dan | <b>₽</b> KIAT                                                          |
| KONFIRMASI PENGIRIMAN                                                                                                    |                                                                                  |                  | Opsi edit<br>tersedia<br>sebelum<br>konfirmasi                         |
|                                                                                                    |                                                                                  |                  |                                                                        |

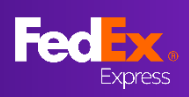

## BAGIAN 10a - Cetak Dokumen, Pengaturan Pengambilan

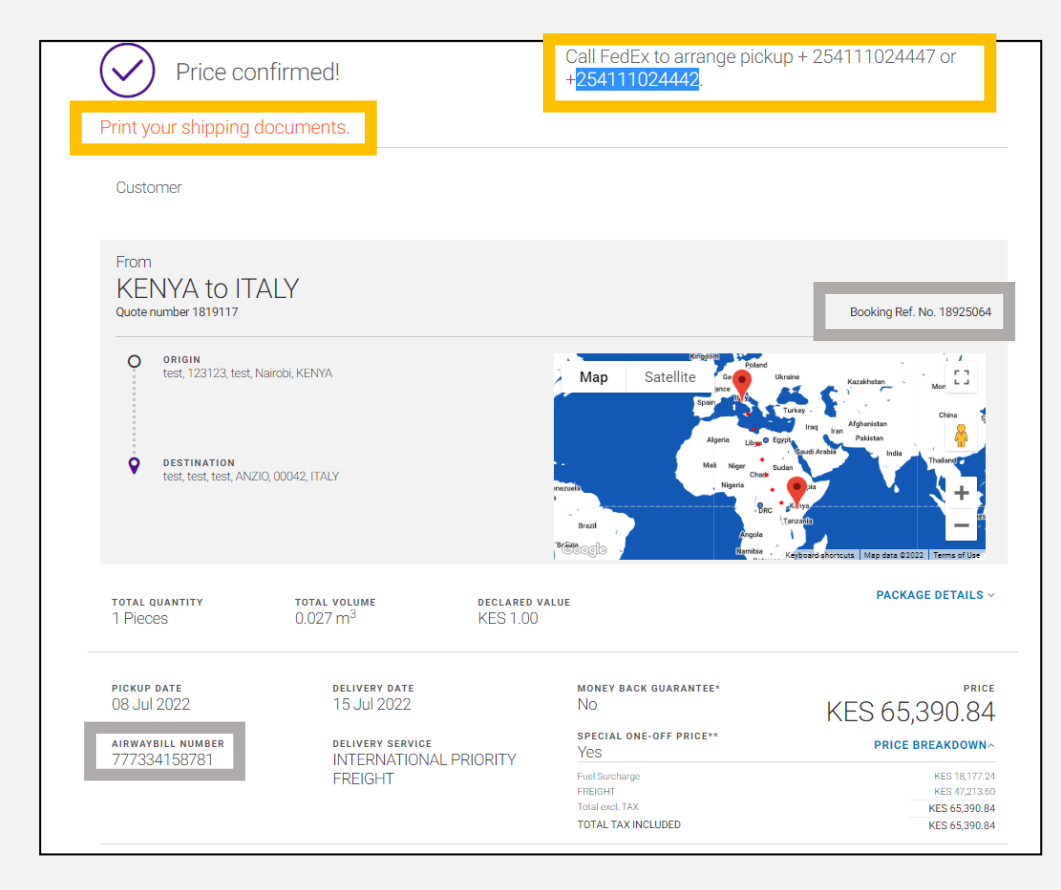

#### Langkah 16a

Cetak dokumen pengiriman Anda dan atur pengambilan

Pengaturan Pengambilan Ekspor -Hubungi nomor FedEx setempat untuk mengatur pengambilan kiriman

Pengaturan Pengambilan Impor – Hubungi tim pengalaman pelanggan setempat untuk mengatur remote pickup

### **WIAT**

Rujuk agen layanan pelanggan ke nomor unik Referensi Pemesanan & nomor Airwaybill pada konfirmasi yang telah berhasil.

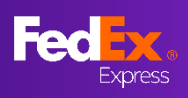

# BAGIAN 11a – Email Konfirmasi, Dokumen Pengiriman FedEx

| Sent: Tuesday, 19 July 2022 11:03 PM<br>To:<br>Subject: Your Quote ID 1856375: AU, PYRMONT to HK, Central has been confirmed |                                                                           |
|----------------------------------------------------------------------------------------------------|---------------------------------------------------------------------------|
| Email not displaying correctly? click here                                                                                   |                                                                           |
| Fed <mark>ex</mark> .                                                                                                    |                                                                           |
| Rate confirmed!                                                                                                    |                                                                           |
|                                                                                                    | <b>₽</b> KIAT                                                             |
| From AUSTRALIA to HONG KONG SAR, CHINA                                                                                       | Pengguna akan<br>menerima emai<br>konfirmasi dan<br>Dokumen<br>Pengiriman |
| FEDEX PROD TEST ACCT AU<br>FedEx <sup>®</sup> account ending in *****8156                                                    | dipilih saat<br>pembuatan<br>Airwaybill)                                  |
| Dear                                                                                                    |                                                                           |
| The price for your shipment is confirmed.                                                                                    |                                                                           |
| To arrange pickup please call us on 13 26 10.                                                                                |                                                                           |
| Kind regards,                                                                                                    |                                                                           |
| Admin Agent                                                                                                    |                                                                           |
| Vendor-Non Fec                                                                                                    |                                                                           |

| FedEx Shipping Documents                                               |                                                                                                    |
|------------------------------------------------------------------------|----------------------------------------------------------------------------------------------------|
| FedEx Shipping Documents <donotreply@fedex.com></donotreply@fedex.com> |                                                                                                    |
| EX777421763562.PDF                                                     | wnload of some pictures in this message.                                                                                                    |
|                                                                        | Attached are your shipping label(s) and/or shipping document(s) in PDF format. Please print your<br>documents and drop off your labeled package at a FedEx location OR request a FedEx pickup if you do<br>not have one scheduled. If you have any questions, please go to <u>www fedex com</u> and click on the<br>Support link for information on how to contact us.<br>Thank you for shipping with FedEx!<br>If you do not have Adobe Reader to view PDF files, it is available free of charge for download at<br><u>http://www.fedex.com/adobepdf html</u> .<br>Please Note – FedEx Express <sup>®</sup> shipments. Commercial Invoice paperwork is required for most non-<br>document commodities. You must submit one signed original and two copies.<br>Please do not respond to this message. This email was sent from an unattended mailbox. |

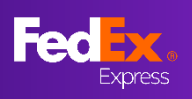

# BAGIAN 9 – Pembuatan Air waybill (AWB) (Pengajuan Pengguna, Opsi 2)

| Pelanggan                                                                                                    |                                                                                                    |                                                                                                    | ► Langkah 8b                                                                                                    |
|----------------------------------------------------------------------------------------------------|----------------------------------------------------------------------------------------------------|----------------------------------------------------------------------------------------------------|----------------------------------------------------------------------------------------------------|
| Dari<br>INDONESIA hingga HONG K<br>Nomor penawaran 2625265                                                                                                    | ONG SAR, CHINA                                                                                                    |                                                                                                    | Masukkan 12<br>digit air waybill<br>disini                                                                                                    |
| ASAL     Kota Jakarta Selatan, 12150, INDONESIA     VJUAN     Central, HONG KONG SAR, CHINA                                                                                                    | Map Satellite<br>(Burma)<br>Thailand<br>Vietnam Philip<br>Maleysip<br>Google                                                                                                    | Papua N<br>Papua N<br>Papua N<br>Papua N<br>Papua N<br>Papua N<br>Papua N<br>Papua N<br>Papua N<br>Papua N<br>Papua N                                                                                                    | <b>KIAT</b><br>Informasi dalam<br>penawaran harus<br>sesuai dengan<br>informasi air waybill<br>untuk mengonfirmasi<br>pengiriman. Buat<br>penawaran baru atau<br>hubungi Fedex untuk<br>mendapatkan<br>dukungan jika |
| Berlaku hingga 16 December 2022 11:28 WIB (0 jam,                                                                                                    | 43 Menit Tersisa).                                                                                                    |                                                                                                    | pengguna<br>menemukan pesan<br>pengingat                                                                                                    |
| Syarat dan Ketentuan FedEx berlaku<br>Harga didasarkan pada rincian pengiriman yang Anda berikan, termasuk biaya tau<br>Jika ingin melihat semua penawaran atau melanjutkan (<br>Sandi fedex.com Anda dengan mengklik Saya tidak mer<br>ini-                                                                                                    | mbahan dan opsi, tidak termasuk bea masuk dan pajak.<br>dengan pembuatan Air Waybill, silakan masuk di sini menggunakan<br>niliki AWB. Jika Anda sudah memiliki Air Waybill, silakan masukkan r                                                                                                    | ID pengguna dan Kata<br>nomornya di bawah                                                                                                    |                                                                                                    |
| <ul> <li>** HARGA SATU DISKON KHUSUS</li> <li>** Jika informasi yang dinyatakan tidak sesuai dengan pengiriman, tarif yang dite</li> <li>** enihungan standar FedEx berlaku untuk menentukan berat dimensi. Biaya tan</li> <li>NOMOR AIRWAYBILL*</li> </ul>                                                                                                    | tapkan dalam tarif daftar standar FedEx di fedex.com atau yang secara tegas disetujui dalam perji<br>nbahan bahan bakar dan biaya tambahan lainnya sebagaimana ditetapkan di<br>saya TID                                                                                                    | anjian layanan transportasi<br>aku untuk pengiriman tersebut.<br>AK MEMILIKI AWB                                                                                                    |                                                                                                    |
| Saya telah membaca, memahami, dan menyetujui syarat dan ketentuan dala<br>Keamanan & Privasi.                                                                                                    | <u>Syarat dan Ketentuan</u> . Saya juga mengerti bagaimana FedEx akan menggunakan informasi saya. L                                                                                                    | Lihat <u>Ketentuan Penggunaan</u> dan                                                                                                    |                                                                                                    |
|                                                                                                    | KONFIRMASI PENGIRIMAN                                                                                                    |                                                                                                    |                                                                                                    |
| <ul> <li>Berlaku hingga 16 December 2022 14:47 WIB</li> </ul>                                                                                                    | konfirmasi pengiriman<br>(0 jam, 42 Menit Tersisa).                                                                                                    |                                                                                                    |                                                                                                    |
| Berlaku hingga 16 December 2022 14:47 WIB<br>Syarat dan Ketentuan FedEx berlaku<br>Harga didasarkan pada rincian pengiriman yang Anda berikan, termas<br>Jika ingin melihat semua penawaran atau melar<br>Sandi fedex.com Anda dengan mengklik Saya tid<br>ini:                                                                                                    | (O jam, 42 Menit Tersisa).<br>uk biaya tambahan dan opsi, tidak termasuk bea masuk dan pajak.<br>njutkan dengan pembuatan Air Waybill, silakan masuk di<br>dak memiliki AWB. Jika Anda sudah memiliki Air Waybill                                                                                                    | i sini menggunakan ID per<br>, silakan masukkan nomor                                                                                                    | igguna dan Kata<br>nya di bawah                                                                                                    |
| <ul> <li>Berlaku hingga 16 December 2022 14:47 WIB</li> <li>Syarat dan Ketentuan FedEx berlaku</li> <li>Harga didasarkan pada rincian pengiriman yang Anda berikan, termas</li> <li>Jika ingin melihat semua penawaran atau melar</li> <li>Sandi fedex.com Anda dengan mengklik Saya tidini:</li> <li>** HARGA SATU DISKON KHUSUS</li> <li>Jika informasi yang dinyatakan tidak sesuai dengan pengiriman, tar</li> <li>edfa yang relevan akan berlaku untuk menertukan berat dimen.</li> <li>Perhitungan standar FedEx berlaku untuk menertukan berat dimen</li> </ul>                                                                                                    | (O jam, 42 Menit Tersisa).<br>uk biaya tambahan dan opsi, tidak termasuk bea masuk dan pajak.<br>njutkan dengan pembuatan Air Waybill, silakan masuk di<br>dak memiliki AWB. Jika Anda sudah memiliki Air Waybill<br>nf yang ditetapkan dalam tarif daftar standar FedEx di fedex.com atau yang seca<br>si. Biaya tambahan bahan bakar dan biaya tambahan lainnya sebagaimana diteta                                                                                                    | i sini menggunakan ID per<br>, silakan masukkan nomor<br>ra tegas disetujui dalam perjanjian lay<br>apkan di fedex.com akan berlaku untul                                                                                                | igguna dan Kata<br>nya di bawah<br>ranan transportasi<br>k pengiriman tersebut.                                                                                                    |
| <ul> <li>Berlaku hingga 16 December 2022 14:47 WIB</li> <li>Syarat dan Ketentuan FedEx berlaku</li> <li>Harga didasarkan pada rincian pengiriman yang Anda berikan, termas</li> <li>Jika ingin melihat semua penawaran atau melar</li> <li>Sandi fedex.com Anda dengan mengklik Saya tidini:</li> <li>* HARGA SATU DISKON KHUSUS</li> <li>Jika informasi yang dinyatakan tidak sesuai dengan pengiriman, tai</li> <li>FedEx yang relevan akan berlaku untuk menentukan berat dimen</li> <li>NOMOR AIRWAYBILL*</li> <li>777193471060</li> </ul>                                                                                                    | (O jam, 42 Menit Tersisa).<br>uk biaya tambahan dan opsi, tidak termasuk bea masuk dan pajak.<br>njutkan dengan pembuatan Air Waybill, silakan masuk di<br>dak memiliki AWB. Jika Anda sudah memiliki Air Waybill<br>if yang ditetapkan dalam tarif daftar standar FedEx di fedex.com atau yang seca<br>si. Biaya tambahan bahan bakar dan biaya tambahan lainnya sebagaimana diteta                                                                                                    | i sini menggunakan ID per<br>, silakan masukkan nomor<br>rra tegas disetujui dalam perjanjian lay<br>apkan di fedex.com akan berlaku untui<br>SAYA TIDAK ME                                                                              | igguna dan Kata<br>nya di bawah<br><sup>ranan transportasi</sup><br>K pengiriman tersebut.<br><b>MILIKI AWB</b>                                                                                                    |
| Berlaku hingga 16 December 2022 14:47 WIB Syarat dan Ketentuan FedEx berlaku Harga didasarkan pada rincian pengiriman yang Anda berikan, termas Jika ingin melihat semua penawaran atau melar Sandi fedex.com Anda dengan mengklik Saya tid ini: + HARGA SATU DISKON KHUSUS . Jika informasi yang dinyatakan tidak sesuai dengan pengiriman, tar edEx yang relevan akan berlaku untuk pengiriman tersebut. 2. Perhitungan standar FedEx berlaku untuk menentukan berat dimeni NOMOR AIRWAYBILL* 7777193471060 Saya telah membaca, memahami, dan menyetujui syarat dan kete                                                                                                    | (O jam, 42 Menit Tersisa).<br>uk biaya tambahan dan opsi, tidak termasuk bea masuk dan pajak.<br>njutkan dengan pembuatan Air Waybill, silakan masuk di<br>dak memiliki AWB. Jika Anda sudah memiliki Air Waybill<br>if yang ditetapkan dalam tarif daftar standar FedEx di fedex.com atau yang seca<br>si. Biaya tambahan bahan bakar dan biaya tambahan lainnya sebagaimana diteta<br>antuan dalam <u>Syarat dan Ketentuan</u> . Saya juga mengerti bagaimana FedEx akan m                                                                                     | i sini menggunakan ID pen<br>, silakan masukkan nomor<br>ra tegas disetujui dalam perjanjian lay<br>apkan di fedex.com akan berlaku untui<br><b>SAYA TIDAK ME</b><br>enggunakan informasi saya. Lihat <u>Ketu</u>                        | igguna dan Kata<br>nya di bawah<br><sup>k</sup> pengiriman tersebut.<br><b>MILIKI AWB</b>                                                                                                    |
| <ul> <li>Berlaku hingga 16 December 2022 14:47 WIB</li> <li>Berlaku hingga 16 December 2022 14:47 WIB</li> <li>Syarat dan Ketentuan FedEx berlaku</li> <li>Harga didasarkan pada rincian pengiriman yang Anda berikan, termas</li> <li>Jika ingin melihat semua penawaran atau melar</li> <li>Sandi fedex.com Anda dengan mengklik Saya tidini:</li> <li>** HARGA SATU DISKON KHUSUS</li> <li>Jika informasi yang dinyatakan tidak sesuai dengan pengiriman, tar</li> <li>** HARGA SATU DISKON KHUSUS</li> <li>Jika informasi yang dinyatakan tidak sesuai dengan pengiriman, tar</li> <li>** HARGA SATU DISKON KHUSUS</li> <li>Jika informasi yang dinyatakan tidak sesuai dengan pengiriman, tar</li> <li>** TARGA SATU DISKON KHUSUS</li> <li>Sayang relevan akan berlaku untuk pengiriman tersebut.</li> <li>Perhitungan standar FedEx berlaku untuk menentukan berat dimeni</li> <li>NOMOR AIRWAYBILL*</li> <li>7777193471060</li> <li>Saya telah membaca, memahami, dan menyetujui syarat dan kete</li> <li>Koomor Akun Pembayar</li> <li>Alamat Asal</li> <li>Alamat Asal</li> <li>Alamat Tujuan</li> <li>Berat Aktual Pengiriman</li> <li>Volume Pengiriman</li> </ul> | (O jam, 42 Menit Tersisa).<br>uk biaya tambahan dan opsi, tidak termasuk bea masuk dan pajak.<br>njutkan dengan pembuatan Air Waybill, silakan masuk di<br>dak memiliki AWB. Jika Anda sudah memiliki Air Waybill<br>if yang ditetapkan dalam tarif daftar standar FedEx di fedex.com atau yang seca<br>si. Biaya tambahan bahan bakar dan biaya tambahan lainnya sebagaimana diteta<br>antuan dalam <u>Syarat dan Ketentuan</u> . Saya juga mengerti bagaimana FedEx akan m<br>a nomor air waybill Anda yang diberikan untuk kolom di b<br>mendapatkan bantuan. | i sini menggunakan ID pen<br>, silakan masukkan nomor<br>ra tegas disetujui dalam perjanjian lay<br>apkan di fedex.com akan berlaku untul<br>SAYA TIDAK ME<br>enggunakan informasi saya. Lihat <u>Keta</u><br>pawah ini. Mohon berikan n | ngguna dan Kata<br>mya di bawah<br>anan transportasi<br>k pengiriman tersebut.<br>MILIKI AWB<br>entuan Penggunaan dan                                                                                                |

Jenis Layanan

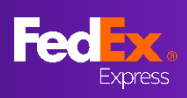

## BAGIAN 10b – Pengaturan Penjemputan

|                                                                                                    |                                                                                     |                                              |                     |                                                                                                    |                       | _                                                              |                                                                                                    |
|----------------------------------------------------------------------------------------------------|-------------------------------------------------------------------------------------|----------------------------------------------|---------------------|----------------------------------------------------------------------------------------------------|-----------------------|----------------------------------------------------------------|----------------------------------------------------------------------------------------------------|
| $\bigcirc$                                                                                                    | Diana                                                                               |                                              |                     | Call FedEx to arrange picku                                                                                                    | ıp 852 2730 3333.     |                                                                | ► Langkah 9b                                                                                                    |
| Custo                                                                                                    | Stomer                                                                              |                                              |                     |                                                                                                    |                       | -                                                              | Hubungi nomor<br>FedEx setempat<br>untuk mengatur<br>pejemputan                                                      |
| From<br>HONG KONG SAR, CHINA to JAPAN<br>Quote number 2318713<br>ORIGIN<br>TSUEN WAN, HONG KONG SAR, CHINA<br>DESTINATION<br>TOKYO CHINODA-KU, 1000001, JAPAN |                                                                                     |                                              | o JAPAN             | Map Satellite South Korca optic Jan                                                                                                    |                       |                                                                | Pengaturan<br>Penjemputan<br>Ekspor -<br>Hubungi nomor<br>FedEx setempat<br>untuk mengatur<br>penjemputan<br>kiriman |
| TOTAL Q                                                                                                    | ANTITY TOTAL VOLUME DECLARED 1                                                      |                                              | S<br>DECLARED VALU  | Conge Conge     Conge Conge     Conge Con |                       | Pengaturan<br>Penjemputan<br>Impor –<br>Hubungi tim<br>Iayanan | Pengaturan<br>Penjemputan<br>Impor –<br>Hubungi tim<br>Iayanan                                                       |
| I FIEU                                                                                                    |                                                                                     | 0.027111                                     | HKD 1.00            |                                                                                                    |                       |                                                                | pelanggan<br>setempat untuk                                                                                          |
| ріскир<br>24 Oct                                                                                                    | P DATE (AT LOCATION) DELIVERY DATE (AT LOCATION)<br>ct 2022 18:18 26 Oct 2022 18:00 |                                              | r location)<br>3:00 | money back guarantee*<br>No                                                                                                    | PRICE<br>HKD 1,291.95 |                                                                | mengatur<br>remote pickup                                                                                            |
| airwayi<br>12312                                                                                                    | bill number<br>3123123                                                              | delivery service<br>FEDEX INTERN<br>PRIORITY | IATIONAL            | Yes                                                                                                    | PRICE BREAKDOWN~      |                                                                |                                                                                                    |

### ₽ KIAT

Arahkan agen layanan pelanggan ke nomor air waybill pada konfirmasi sukses.

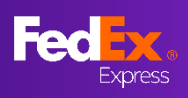

## BAGIAN 11b – Email Konfirmasi, Dokumen Pengiriman FedEx

| From: FedEx < <u>fedex@message.fedex.com</u> > Sent: Tuesday, 19 July 2022 11:03 PM                                               | <b>₽</b> KIAT                                 |
|----------------------------------------------------------------------------------------------------|-----------------------------------------------|
| To:<br>Subject: Your Quote ID 1856375: AU, PYRMONT to HK, Central has been confirmed<br>Email not displaying correctly? dick here | Pengguna akan<br>menerima email<br>konfirmasi |
| Fed .                                                                                                    |                                               |
| Rate confirmed!                                                                                                    |                                               |
|                                                                                                    |                                               |
| From AUSTRALIA to HONG KONG SAR, CHINA                                                                                            |                                               |
| FEDEX PROD TEST ACCT AU<br>FedEx® account ending in *****8156                                                                     |                                               |
| Dear                                                                                                    |                                               |
| The price for your shipment is confirmed.<br>To arrange pickup please call us on 13 26 10.                                        |                                               |
| Kind regards,<br>Admin Agent<br>Vendor-Non Fec                                                                                    |                                               |